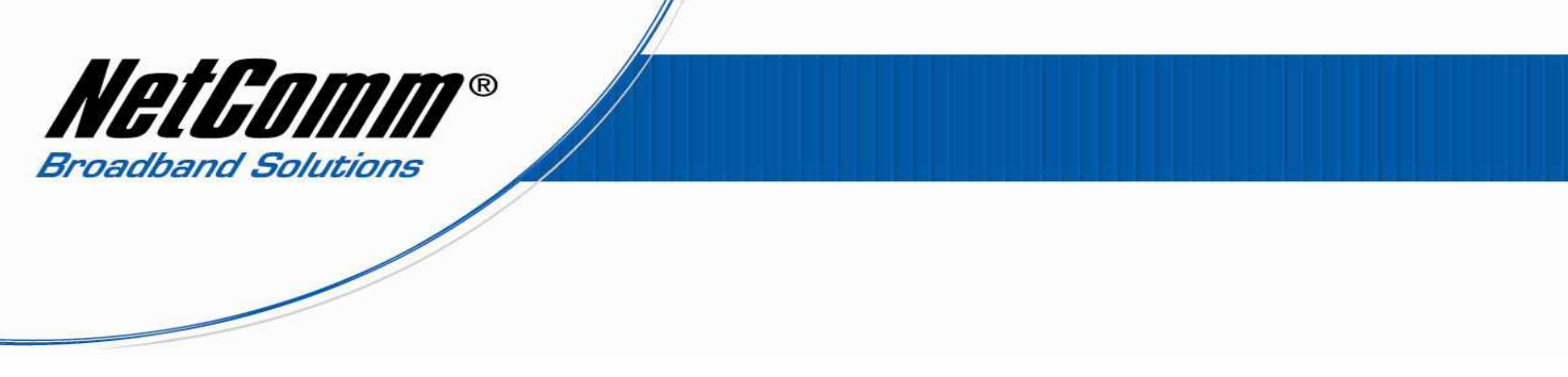

## V24W VoIP Setup Guide for MyNetFone Customers

Before configuring the V24W you need some information from MyNetFone like: -

- MyNetFone Username/Phone number
- MyNetFone Password
- SIP Proxy Server/Domain Name from MyNetFone
- Codec
- Expire time

If you have this information then we can start configuring the device.

- 1. Go to Menu.
- 2. Then select SIP Settings.
- 3. Enter the following information: -

| Proxy IP            | sip.mynetfone.com.au   |
|---------------------|------------------------|
| Proxy Port          | 5060                   |
| Register Proxy IP   | sip.mynetfone.com.au   |
| Register Proxy Port | 5060                   |
| Outbound Proxy IP   | sip.mynetfone.com.au   |
| Outbound Proxy Port | 5060                   |
| Expire Time         | 240                    |
| Display Name        | MyNetFone phone number |
| User Name           | MyNetFone phone number |

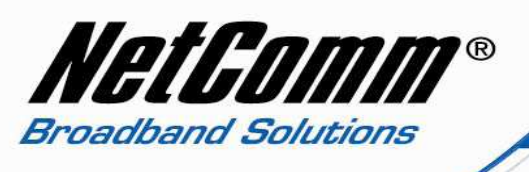

| Password      | MyNetFone Password |
|---------------|--------------------|
| Payload Codec | Given by MyNetFone |
| Packet Time   | Small              |
| DMTF Relay    | Disabled           |
| UDP Port      | 5060               |
| RTP Port      | 2070               |
| Session Timer | 0                  |
| SIP Format    | Normal             |

Now return to main screen, where you should see that the V24W has registered the SIP proxy.

Please note that your wireless network needs to be connected, only then will the V24W register the SIP proxy successfully.